### 授業料口座振替に係るインターネット方式での振替口座登録の手引き

インターネット方式での振替口座の登録方法は以下のとおりです。 振替口座登録の手続きはWEB上で完了し、金融機関窓口での手続きは不要です。

## 1. 振替口座の登録申込サイトについて

お手持ちのスマートフォンやパソコンで、次のURLを入力していただくか、QRコー ドからログインしてください。

また、大学のホームページからもログインが可能です。

サイトURL: <u>https://u-hyogo-zaimu.net/at-hyogo/</u>

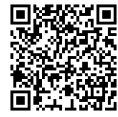

### 2. 登録期限

前期: 4月20日、後期: 8月31日

- 3. 登録の流れ
  - ① 個人情報保護方針の内容をご確認いただき、「次へ/Next」をクリック

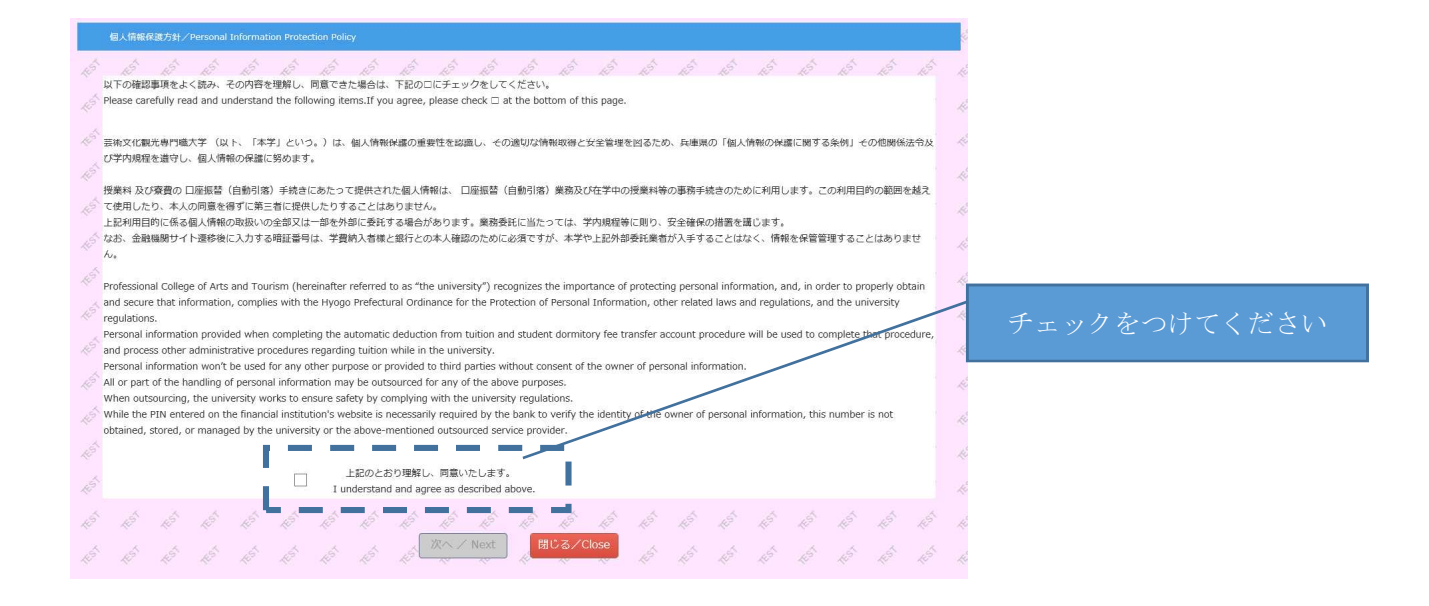

#### 学生証に記載の番号を正しく 学籍番号 Student ID Number 学生氏名 学生氏名力ナ Name in katakana(Full-width) Name ☆ 電話番号 口座情報の内容確認ができる方 Phone number 13 の電話番号を入力してくださ 登録口座 k Registered Account い。(携帯電話可) 授業科、寮賀共通振替口座 Bank transfer account for both tuition and student dormitory fee 授業料振替口座 Bank transfer account for tuition ※半角数字で入力 \_ 登録口座を選択してください。 ※授業料及び寮費をそれぞれ別口座からの引き落としを希望される方は、登録作業を2回行う必要があります %Those who would like to charge tuition and student dormitory fee from separate bank accounts need to do registration twice. ※授業料及び寮費をそれぞれ別 休学等による授業料濃付用口座として使用する Use this account for tuition refund in case of a leave of absence, etc. 口座からの引き落としを希望さ ●はい/Yes OUUえ/No れる方は、登録作業を2回行う ٦ ľ 登録/Submit 戻る/Back 授業料等を還付する場合の事務手続き効率化のため、 支障のない限り「はい/Yes」を選択してください。

③ 入力内容に誤りがないか確認し、「口座情報登録/Bank Account Registration」をク リック

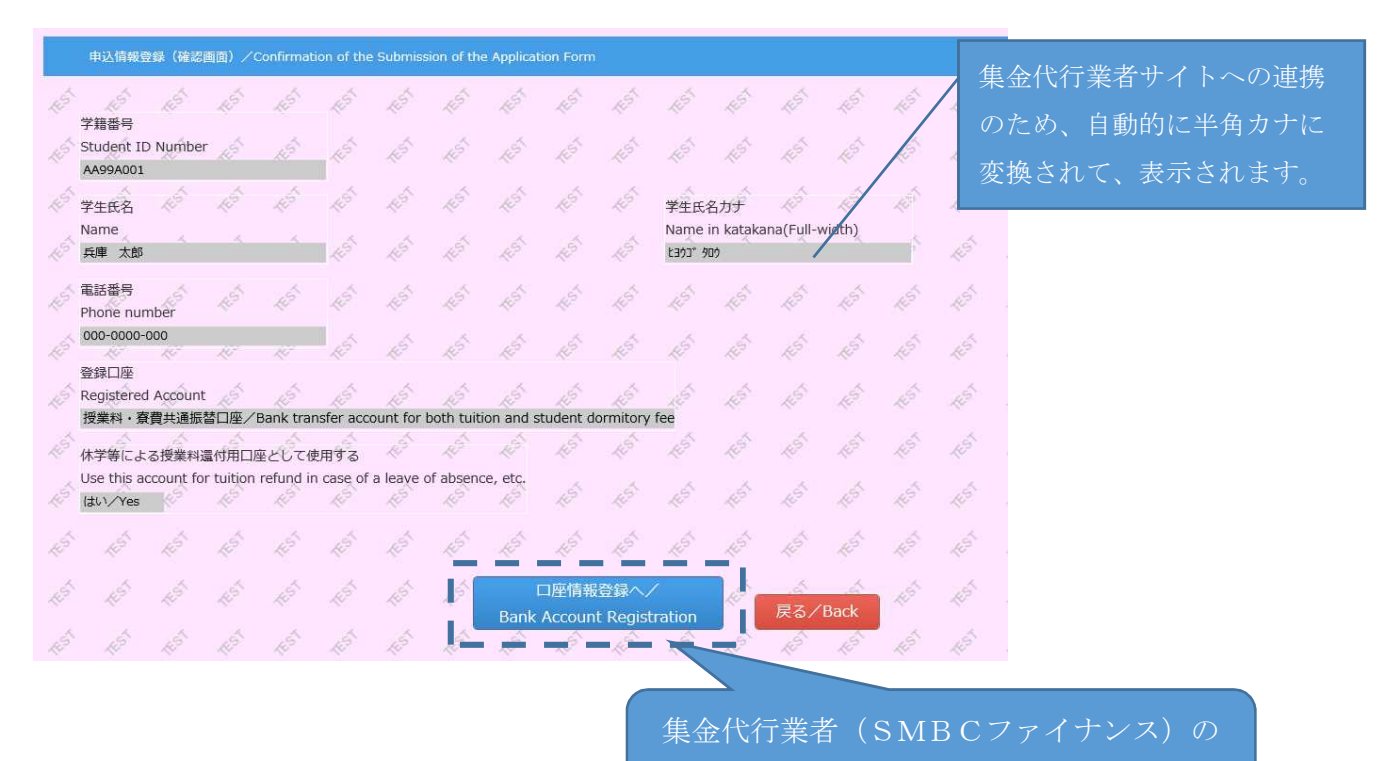

 ② 申込情報を入力し、「登録/Submit」をクリック

サイトに遷移します。

### ④SMBCファイナンス及び各金融機関のサイトで口座情報を登録

『SMBCファイナンスサイト①』→『各金融機関サイト』→『SMBCファイナ ンスサイト②』の順で登録していただきます。

# 「通知」「送信」「ログアウト」などの最終ページに表示されているボタンをクリッ

【注意事項】

クしないと、振替口座の登録が正常に完了しない場合があります。

2. SMBCファイナンスサイト②のページ下部に「<u>大学の申込サイト戻る</u>」のボタン がありますので、必ずクリックしてください。

1.各サイトでは、最終ページに表示されているボタンは必ずクリックしてください。

### ⑤ 登録完了

大学の申込サイトで、次の画面が表示されれば、登録完了です。

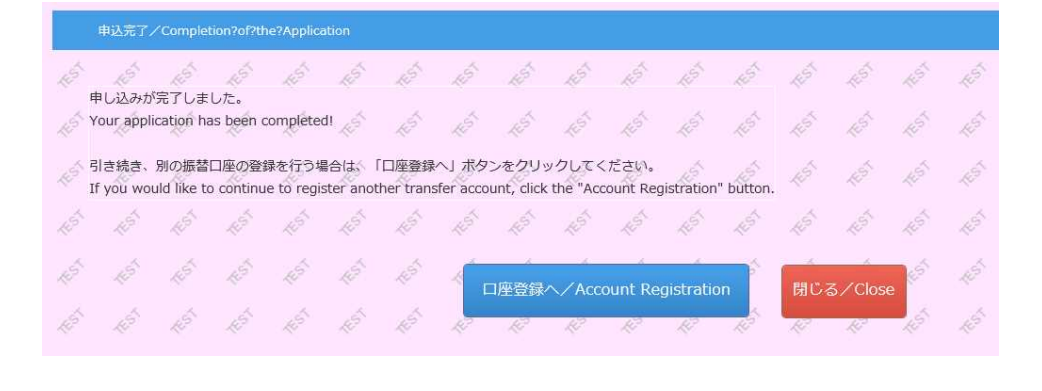

【注意事項】 エラーやタイムアウトなど途中で終了した場合は、始めからやり直してください。